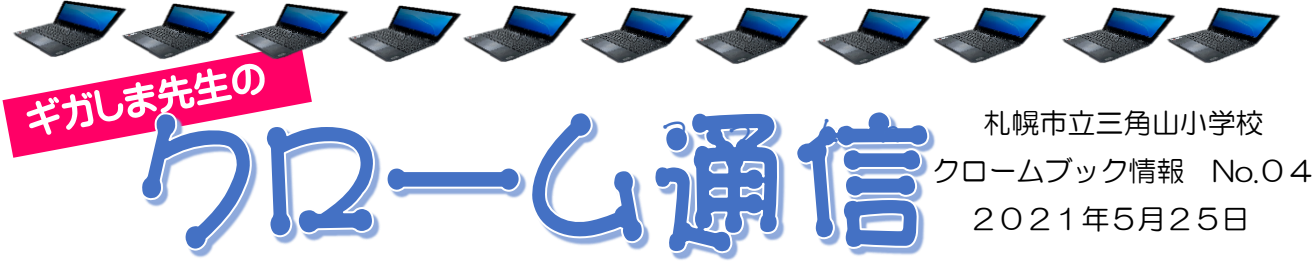

## 家で Google Classroom(グーグルクラスルーム)を使うには?

当約前小学校で「GIGAスクール構想推進教師」をしている加島こと「ギガしま」です。 今年度から子どもたち一人一人に整備されているクロームブックは、子どもたちの挙びが 効果的にするとともに、情報活用能力についても育成できるようにといったねらいがありま す。クロームブックに搭載されている「Google」のアプリケーションソフトは、「いつでも・どこ でも・すぐに」といった良さがあるほか、首宅のパソコンやタブレットからも使用することがで きます。つまり、学校で作ったデータを家でも開けるといった便利さがあるのです。現在では、 学級閉鎖となったときにクロームブックを通して学習を行う準備も進めています。

そこで、第4回首は、「どうやって家でClassroomを使うか」を説明します。家で Classroomを使うためには、以下の手順が必要です。ぜひ、説してみてください。

## 家のパソコンやタブレットからClassroomを使えるようにしよう!

## ① Google Chrome をパソコンやタブレットにダウンロードする

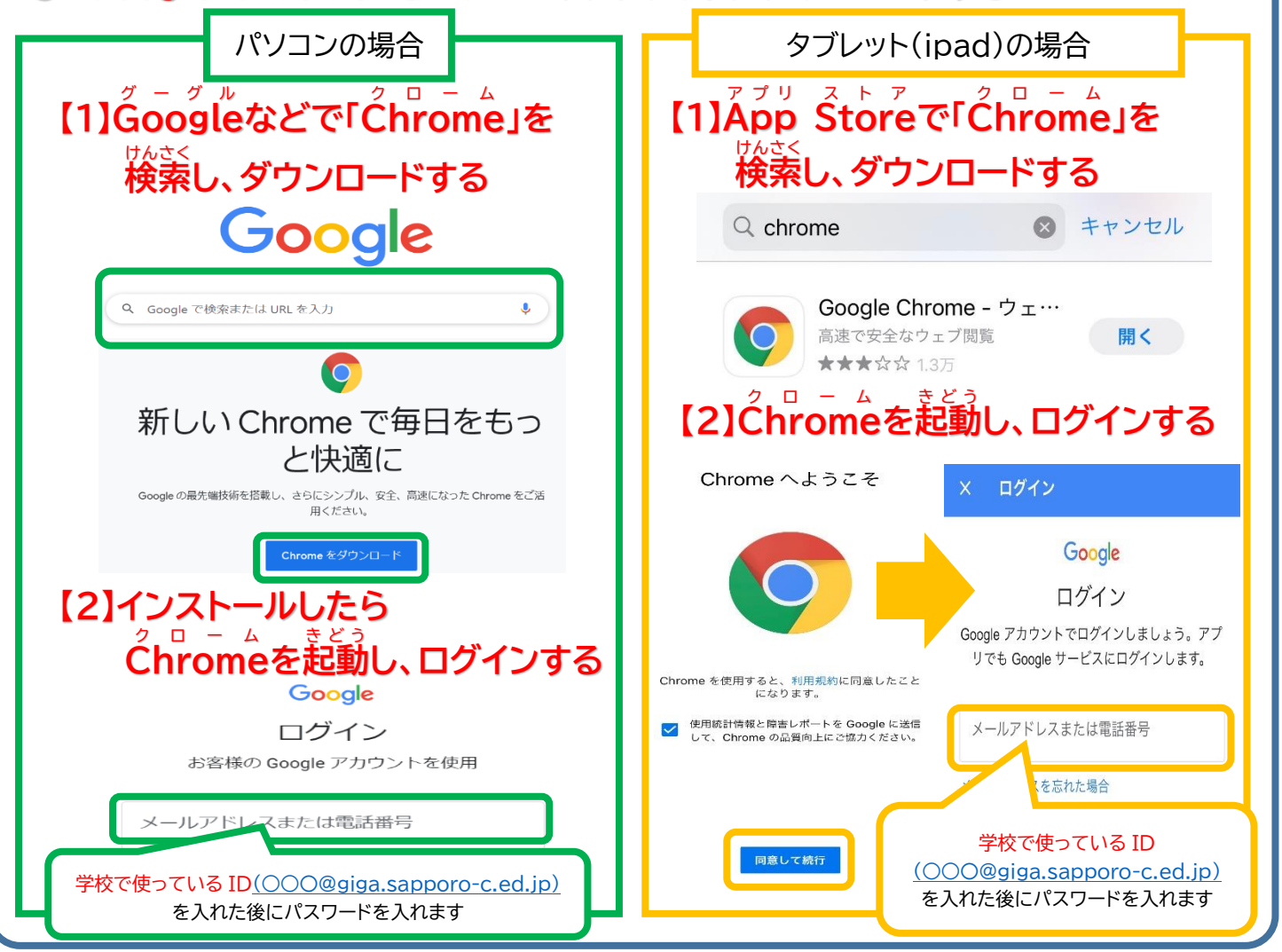

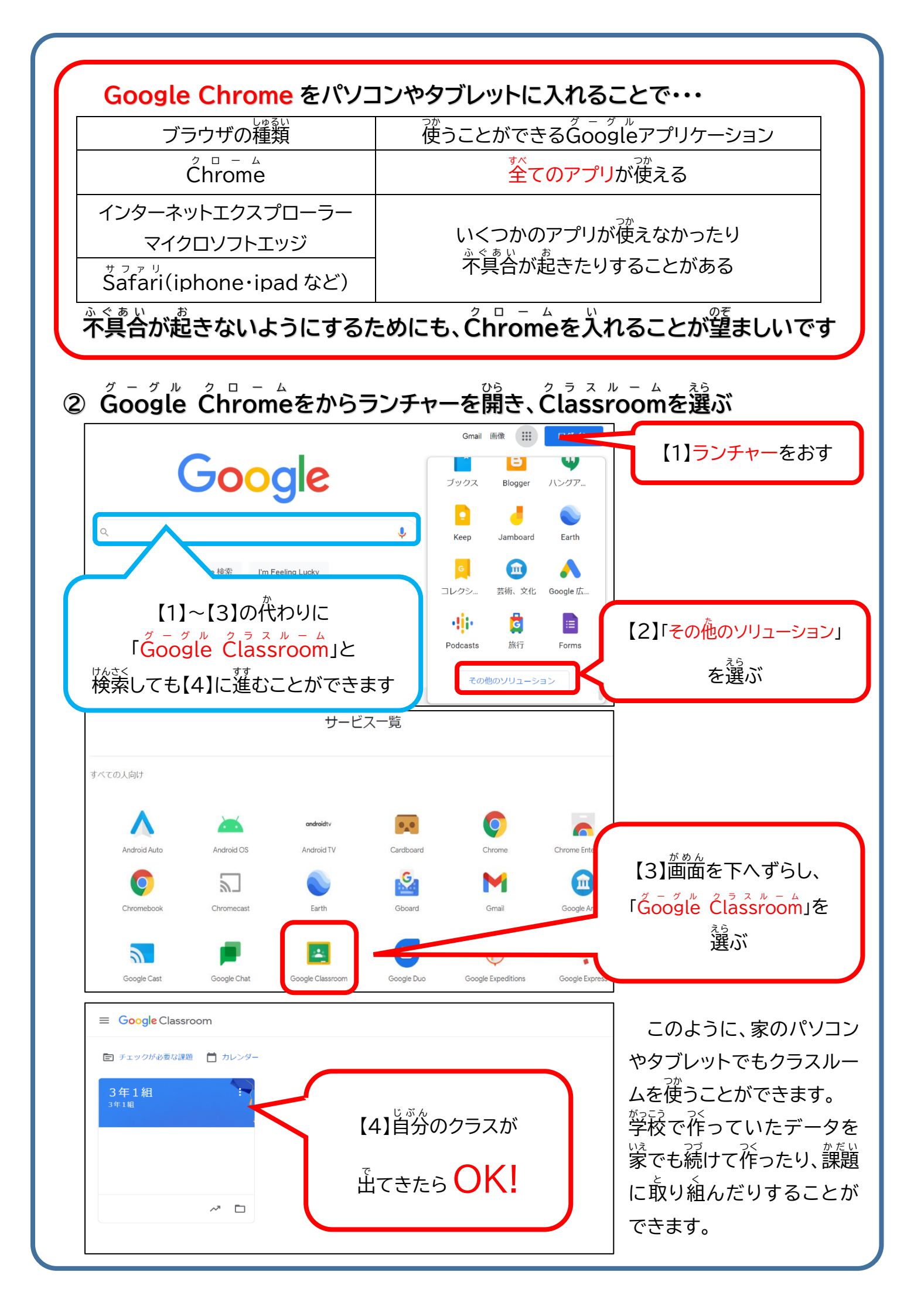